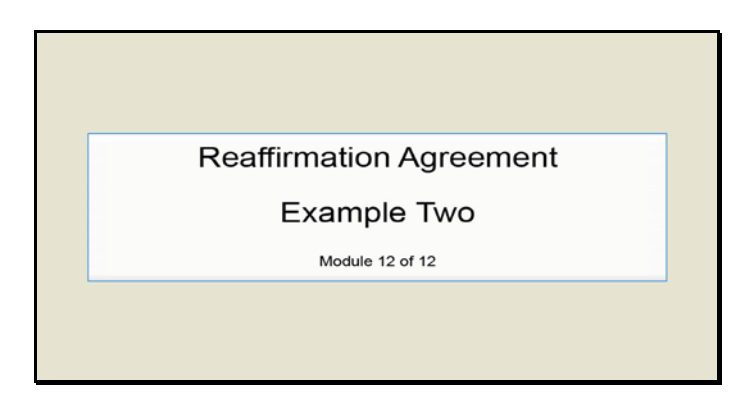

Text Captions: Reaffirmation Agreement

Example Two

Module 12 of 12

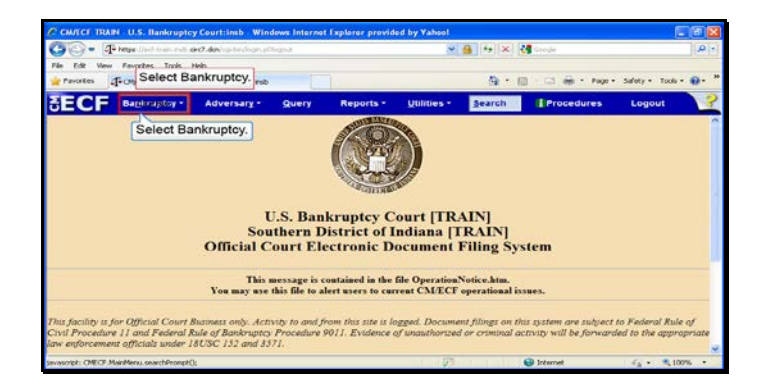

Slide 2 Text Captions: Select Bankruptcy. Select Bankruptcy.

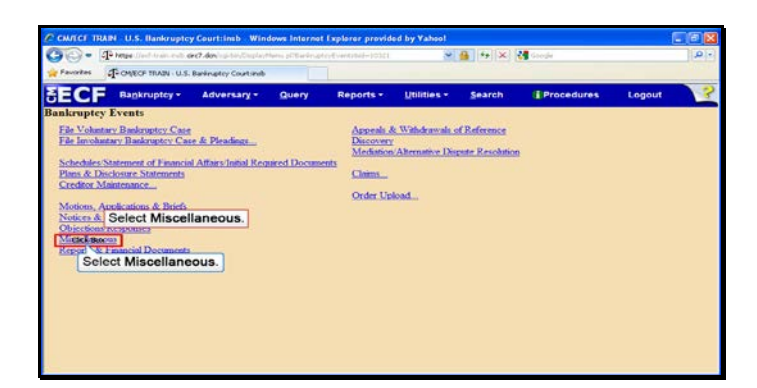

Text Captions: Select Miscellaneous.

Select Miscellaneous.

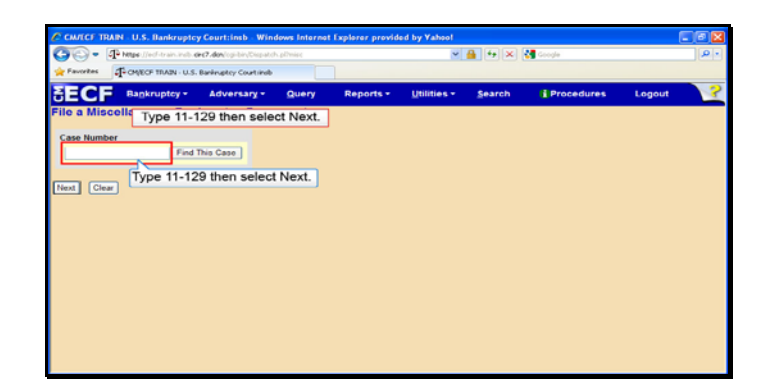

Text Captions: Type 11-129 then select Next.

Type 11-129 then select Next.

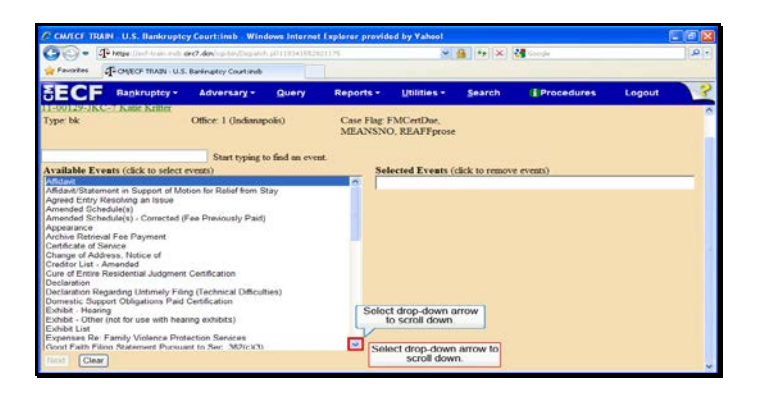

Text Captions: Select drop-down arrow to scroll down.

Select drop-down arrow to scroll down.

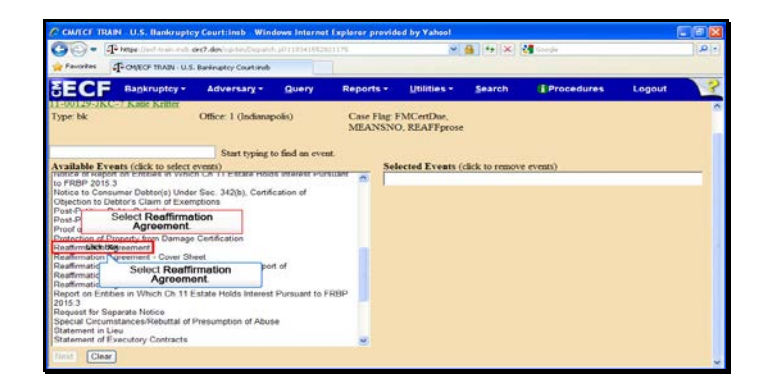

Text Captions: Select Reaffirmation Agreement.

Select Reaffirmation Agreement.

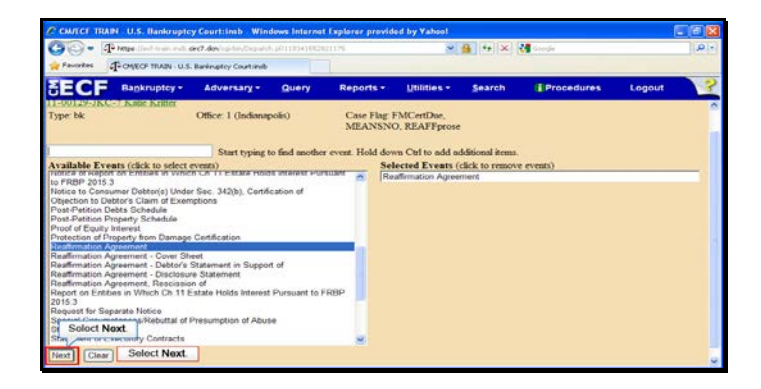

Slide 7 Text Captions: Select Next. Select Next.

| 50- 9       | here line here and | Get7.4minuter.Conjunt |        |                       | • (م            |        |            |        |   |
|-------------|--------------------|-----------------------|--------|-----------------------|-----------------|--------|------------|--------|---|
| Favoritas   |                    |                       |        |                       |                 |        |            |        |   |
| ECF         | Bankruptcy -       | Adversary -           | Query  | Reports +             | Utilities +     | Search | Procedures | Logout | 3 |
| ile a Misce | ellaneous Bar      | kruptcy Docu          | iment: |                       |                 |        |            |        |   |
| 00129 JKC   | 7 Katie Kritter    |                       |        |                       |                 |        |            |        |   |
| ype: bk     |                    | Office: 1 (Indinna    | polis) | Case Flag I<br>MEANSN | FMCertDae,<br>O |        |            |        |   |
| Joir Selec  | t Next. pormey(s)  | ŀ.                    |        |                       |                 |        |            |        |   |
| iext Clear  |                    |                       |        |                       |                 |        |            |        |   |
| Select N    | ext.               |                       |        |                       |                 |        |            |        |   |
|             |                    |                       |        |                       |                 |        |            |        |   |
|             |                    |                       |        |                       |                 |        |            |        |   |
|             |                    |                       |        |                       |                 |        |            |        |   |
|             |                    |                       |        |                       |                 |        |            |        |   |
|             |                    |                       |        |                       |                 |        |            |        |   |

Slide 8 Text Captions: Select Next. Select Next.

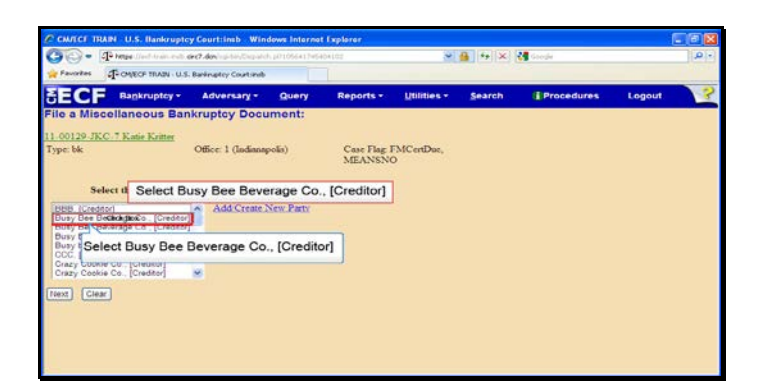

Text Captions: Select Busy Bee Beverage Co., [Creditor] Select Busy Bee Beverage Co., [Creditor]

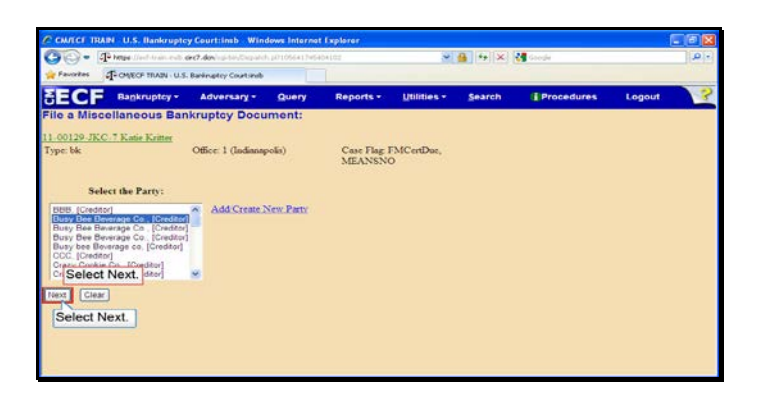

Slide 10 Text Captions: Select Next. Select Next.

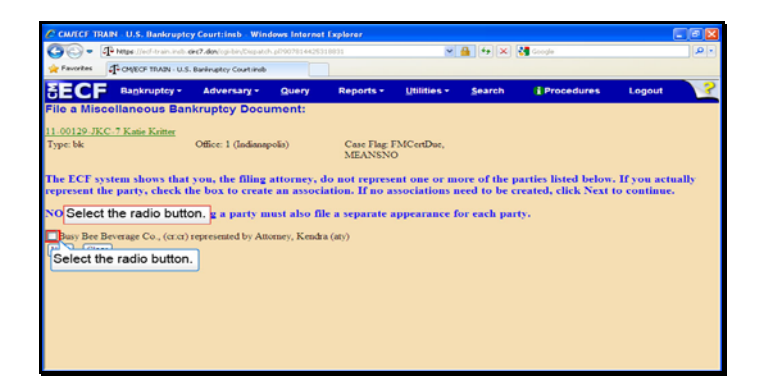

Text Captions: Select the radio button.

Select the radio button.

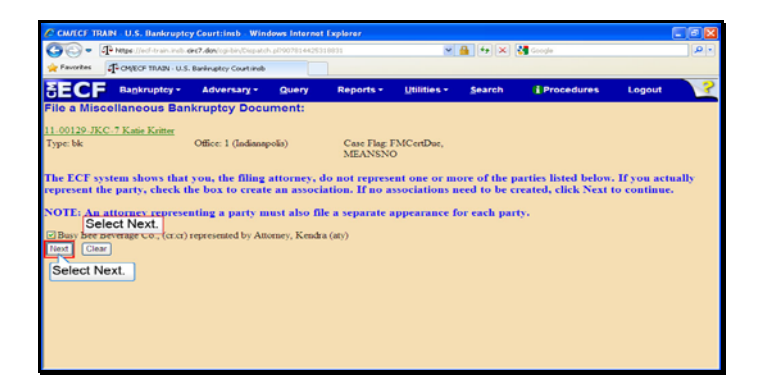

Slide 12 Text Captions: Select Next. Select Next.

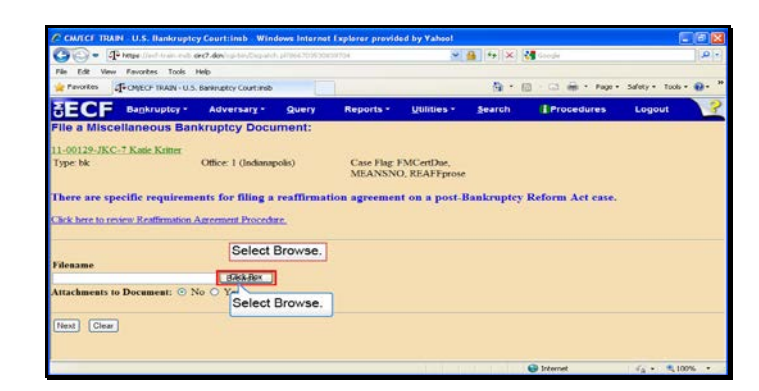

Slide 13 Text Captions: Select Browse. Select Browse.

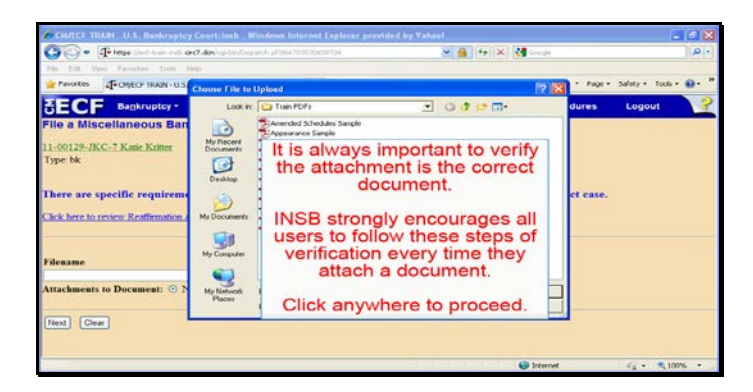

Text Captions: It is always important to verify the attachment is the correct document.

INSB strongly encourages all users to follow these steps of verification every time they attach a document.

Click anywhere to proceed.

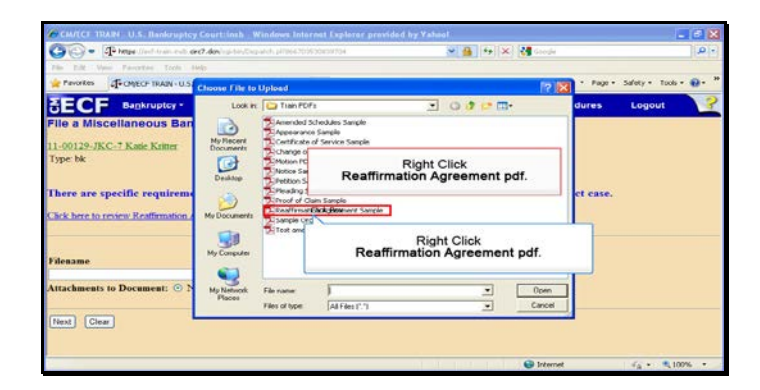

Text Captions: Right Click

Reaffirmation Agreement pdf.

**Right Click** 

Reaffirmation Agreement pdf.

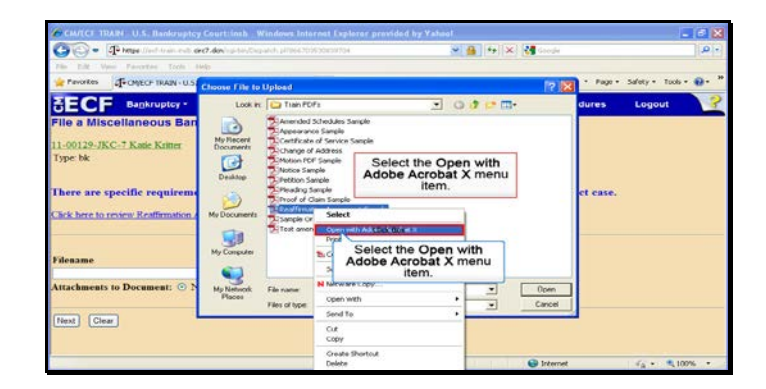

Text Captions: Select the Open with Adobe Acrobat X menu item.

Select the Open with Adobe Acrobat X menu item.

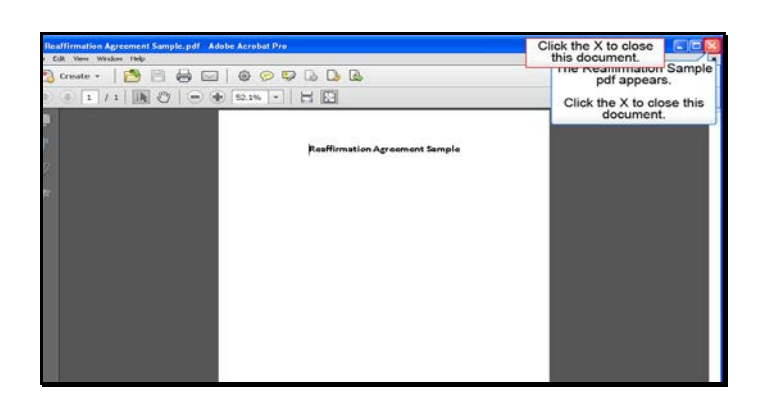

Text Captions: The Reaffirmation Sample pdf appears.

Click the X to close this document. Click the X to close this document.

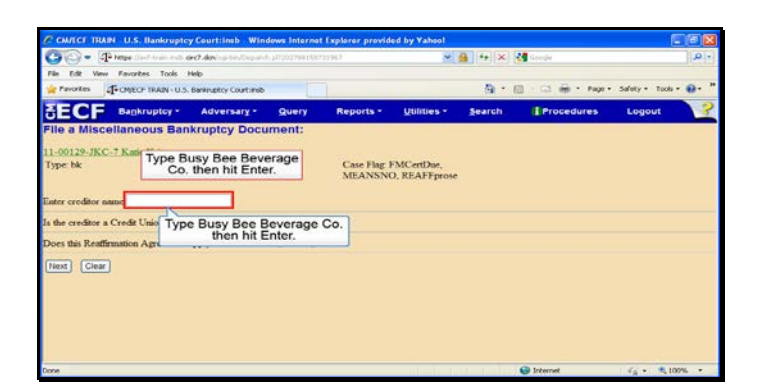

Text Captions: Type Busy Bee Beverage Co. then hit Enter.

Type Busy Bee Beverage Co. then hit Enter.

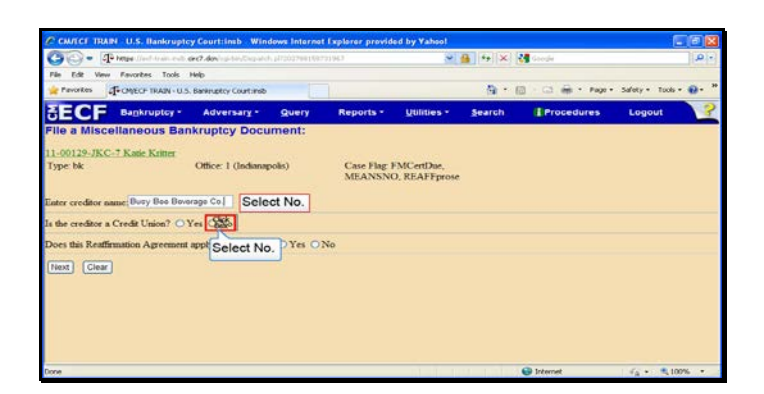

Slide 19 Text Captions: Select No. Select No.

| CWICE IR         | KIN U.S. Bankrupte      | y Court:insb Win        | down Internet | t Explorer provide     | od by Yahool               |        |                  |                  | - 🖻 🔀 |  |
|------------------|-------------------------|-------------------------|---------------|------------------------|----------------------------|--------|------------------|------------------|-------|--|
| 00- 4            | Photos first train cuts | ere7.dov/ss-144/Chapate |               | 11963 👻 🚇 👫 🗶 🛃 Google |                            |        | 🚰 Gaede          | - Q.             |       |  |
| File Edit View   | w Favorites Tools       | Help                    |               |                        |                            |        |                  |                  |       |  |
| revorkes         | FONECH TRAIN - U.S      | Bankruptcy Courtinsb    |               |                        |                            | 每十1    | 🗟 - 🖙 🖶 • Page • | Safety + Tools + |       |  |
| SECF             | Bankruptcy -            | Adversary -             | Query         | Reports -              | Utilities -                | Search | Procedures       | Logout           | ?     |  |
| File a Misc      | ellaneous Ba            | kruptcy Docu            | ment:         |                        |                            |        |                  |                  |       |  |
| 11-00129-JK      | C-7 Katie Kritter       |                         |               |                        |                            |        |                  |                  |       |  |
| Type bk          |                         | Office: 1 (Indiana)     | xoliis)       | Case Flag F<br>MEANSNO | MCertDue,<br>D. REAFFprose |        |                  |                  |       |  |
| Enter creditor i | name Bury Boo Boo       | wage Co.                |               |                        |                            |        |                  |                  |       |  |
| Is the creditor  | a Credit Union? 🔿       | Yes 🛞 No                |               | Select No.             |                            |        |                  |                  |       |  |
| Does this Reaf   | firmation Agreement     | apply to real estate    | OYes O        | No                     |                            |        |                  |                  |       |  |
| Next Clear       | 7                       |                         | S             | elect No.              |                            |        |                  |                  |       |  |
|                  | -                       |                         | 1             |                        |                            |        |                  |                  |       |  |
|                  |                         |                         |               |                        |                            |        |                  |                  |       |  |
|                  |                         |                         |               |                        |                            |        |                  |                  |       |  |
|                  |                         |                         |               |                        |                            |        |                  |                  |       |  |
|                  |                         |                         |               |                        |                            |        |                  |                  |       |  |

Slide 20 Text Captions: Select No. Select No.

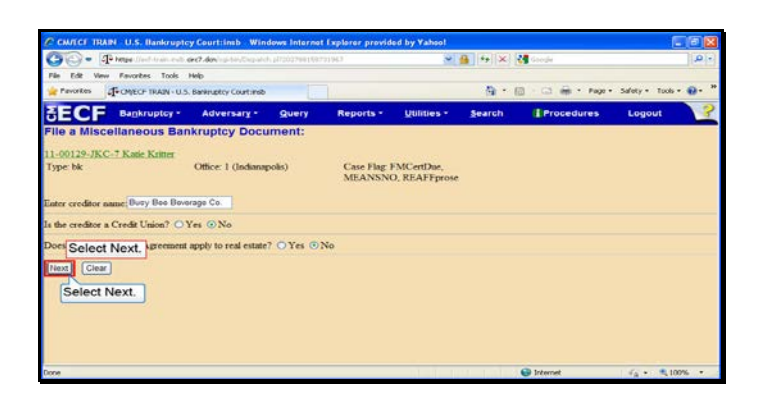

Slide 21 Text Captions: Select Next. Select Next.

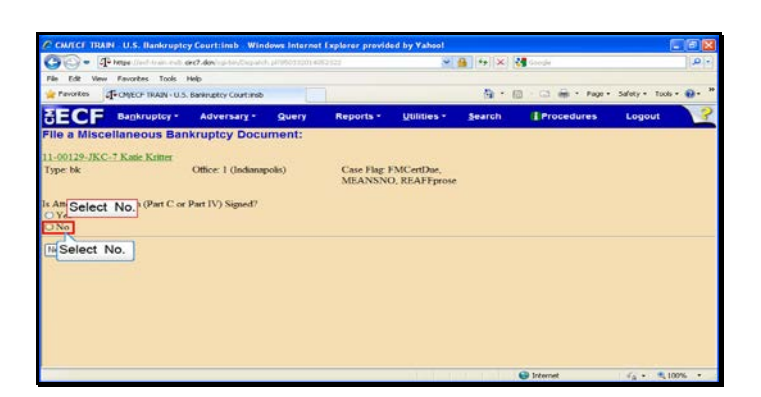

Slide 22 Text Captions: Select No. Select No.

| СМЛСТ ТВАН      | N U.S. Bankrupt        | cy Court:insb Win        | down Internet | Explorer provid     | led by Yahool               |         |                  |                  | - 0 🔀  |
|-----------------|------------------------|--------------------------|---------------|---------------------|-----------------------------|---------|------------------|------------------|--------|
| 00-4            | Propertient train ests | dect.don/spinisticspand  |               |                     | 🛩 🔒 🎋 🗶 👯 Google            |         |                  | .0.              |        |
| File Edit View  | Fevorites Tools        | Help                     |               |                     |                             |         |                  |                  |        |
| 🚖 Pavorites 👔   | FOMECF TRAIN - U.      | 5. Bankruptcy Court:Insb |               |                     |                             | (A) * ( | 🗟 - 🗔 🚔 • Page • | - Safety - Tools | • e• " |
| SECF            | Bankruptcy -           | Adversary -              | Query         | Reports -           | Utilities -                 | Search  | Procedures       | Logout           | ?      |
| File a Misce    | ellaneous Ba           | nkruptcy Docu            | iment:        |                     |                             |         |                  |                  |        |
| 11-00129-JKC    | 7 Katle Kritter        |                          |               |                     |                             |         |                  |                  |        |
| Type bk         |                        | Ottice: 1 (Indiana)      | polis)        | Case Flag<br>MEANSN | FMCertDue,<br>O, REAFFprose |         |                  |                  |        |
| Is Attomey Cert | ification (Part C o    | r Part IV) Signed?       |               |                     |                             |         |                  |                  |        |
| • Select        | Next.                  |                          |               |                     |                             |         |                  |                  |        |
| Clear           |                        |                          |               |                     |                             |         |                  |                  |        |
| Select N        | ext.                   |                          |               |                     |                             |         |                  |                  |        |
|                 |                        |                          |               |                     |                             |         |                  |                  |        |
|                 |                        |                          |               |                     |                             |         |                  |                  |        |
|                 |                        |                          |               |                     |                             |         |                  |                  |        |
|                 |                        |                          |               |                     |                             |         |                  |                  |        |
|                 |                        |                          |               |                     |                             |         |                  |                  |        |

Slide 23 Text Captions: Select Next. Select Next.

|                              |                                                 | r Teplarar            |                 |            |        |   |  |  |
|------------------------------|-------------------------------------------------|-----------------------|-----------------|------------|--------|---|--|--|
| • Phase lief transet         | de Chidoxina - Neu Chaparleh, pilot Contributio |                       | 👻 🍓 👫 🔀 🖓 Grede |            |        | ٩ |  |  |
| Favorites - CM/ECF TRUIN U.S | i. Banimptoy Courtinub                          |                       |                 |            |        | - |  |  |
| ECF Bankruptcy -             | Adversary - Query                               | Reports • Utilities • | Search          | Procedures | Logout |   |  |  |
| le a Miscellaneous Ba        | nkruptcy Document:                              |                       |                 |            |        |   |  |  |
| 00129-JKC 7 Katie Kritter    |                                                 |                       |                 |            |        |   |  |  |
| pe: bk                       | Office: 1 (Indianapolis)                        | Case Flag FMCertDue,  |                 |            |        |   |  |  |
| Select Yes.<br>Select Yes.   | ar                                              |                       |                 |            |        |   |  |  |

Slide 24 Text Captions: Select Yes. Select Yes.

| Conter Is     | WIN U.S. Bankrupt     | y Court:insb Win         | dows Internet | Implorer             |                 |        |            |        |   |
|---------------|-----------------------|--------------------------|---------------|----------------------|-----------------|--------|------------|--------|---|
| 00·           | 21° https://www.euto. | dec7.dov/sai-14/Chashe   |               |                      | 0               |        |            |        |   |
| 🙀 Favorites   | T-CARECP TRAZE U.S    | I. Banknaptcy Court-Insb |               |                      |                 |        |            |        |   |
| SECF          | Bankruptcy -          | Adversary -              | Query         | Reports •            | Utilities •     | Search | Frocedures | Logout | 3 |
| File a Mis    | cellaneous Bar        | hkruptcy Docu            | iment:        |                      |                 |        |            |        |   |
| 11-00129-JB   | C.7 Katie Kritter     |                          |               |                      |                 |        |            |        |   |
| Type: bk      |                       | Office: 1 (Indiana       | polis)        | Case Flag:<br>MEANSN | FMCertDae,<br>D |        |            |        |   |
| is the Motion | for Approval attache  | d7                       |               |                      |                 |        |            |        |   |
| ONe Sele      | ect Next.             |                          |               |                      |                 |        |            |        |   |
| Cie           |                       |                          |               |                      |                 |        |            |        |   |
| Colored       | NUMBER                |                          |               |                      |                 |        |            |        |   |
| Select        | Next.                 |                          |               |                      |                 |        |            |        |   |
|               |                       |                          |               |                      |                 |        |            |        |   |
|               |                       |                          |               |                      |                 |        |            |        |   |
|               |                       |                          |               |                      |                 |        |            |        |   |
|               |                       |                          |               |                      |                 |        |            |        |   |
|               |                       |                          |               |                      |                 |        |            |        |   |

Slide 25 Text Captions: Select Next. Select Next.

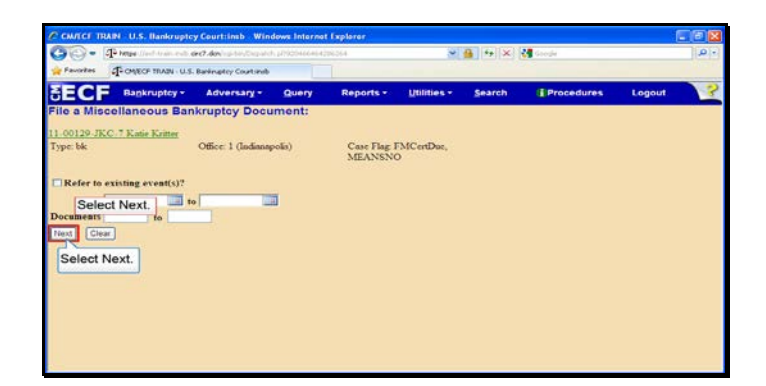

Slide 26 Text Captions: Select Next. Select Next.

| 30.1         | The herease of and the similar water | ere?.den/ssi-tii/Dep.ind |            |                | 💓 🔒 👫 🔀 Gregte |                |            |        |   |
|--------------|--------------------------------------|--------------------------|------------|----------------|----------------|----------------|------------|--------|---|
| Favorites    | - CHIECE TRAIN - U.S                 | 5. Bankniptcy Court-Insb |            |                |                |                |            |        |   |
| ECF          | Bankruptcy -                         | Adversary -              | Query      | Reports •      | Utilities *    | Search         | Procedures | Logout | 3 |
| ile a Mis    | cellaneous Bar                       | nkruptcy Docu            | ment:      |                |                |                |            |        |   |
| 1.00129.JK   | C.7 Katie Kritter                    |                          |            |                |                |                |            |        |   |
| ype: bk      |                                      | Office: 1 (Indiana)      | polis)     | Case Flag I    | MCertDue,      |                |            |        |   |
|              |                                      |                          |            | STEPLINGING    |                |                |            |        |   |
| Jocket Text  | Modify as Appropri                   | ate.                     |            |                |                |                |            |        |   |
| Charles Mary | Reaffirmation                        | Agreement Betur          | ren Debtor | and Busy Bee B | everage Co. w  | ith Motion for | r Approval |        |   |
| Selec        | t Next.                              | eaan of Creator D        | asy nee ne | verage Co (At  | torney, Kendr  | a)             |            |        |   |
|              |                                      |                          |            |                |                |                |            |        |   |
| Next Clev    | W.                                   |                          |            |                |                |                |            |        |   |
| Next Cle     |                                      |                          |            |                |                |                |            |        |   |
| Select       | Next.                                |                          |            |                |                |                |            |        |   |
| Select       | Next.                                |                          |            |                |                |                |            |        |   |
| Select       | Next.                                |                          |            |                |                |                |            |        |   |
| Select       | Next.                                |                          |            |                |                |                |            |        |   |

Slide 27 Text Captions: Select Next. Select Next.

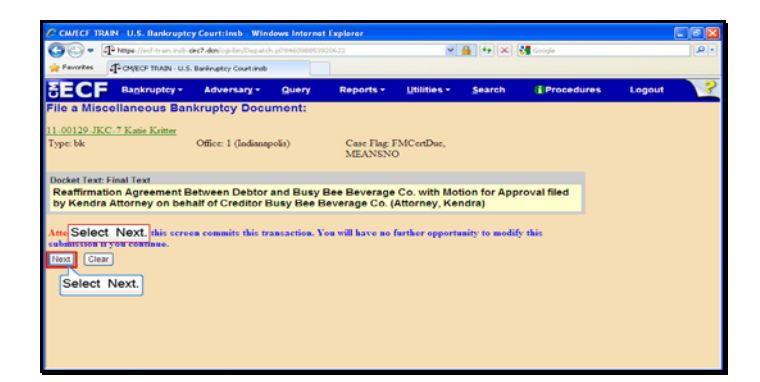

Slide 28 Text Captions: Select Next. Select Next.

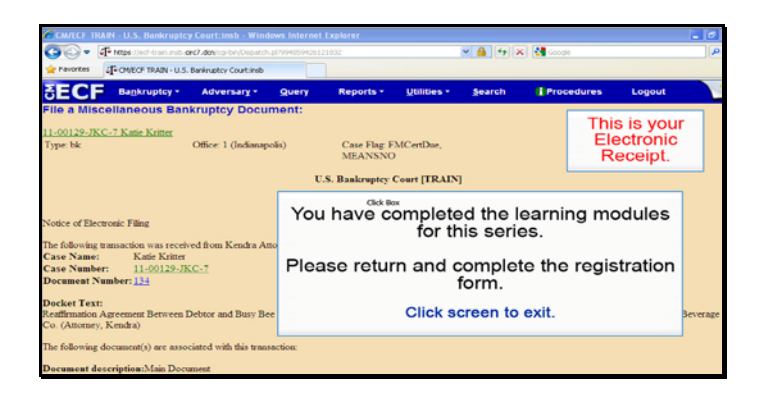

Text Captions: You have completed the learning modules for this series.

Please return and complete the registration form.

Click screen to exit.

This is your

Electronic Receipt.